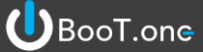

■概要

[B\_性能壁リスト.rvt]ファイルを利用して、性能壁凡例を編集・作成する方法について説明します。 必要となるのは[B\_性能壁リスト.rvt]ファイルと、そのリストを使用したいプロジェクトデータです。 手順としてはまず始めに[B\_性能壁リスト.rvt]を編集し、プロジェクトデータへ展開する流れとなります。

### ■[B\_性能壁リスト.rvt]プロジェクトにて使用したい性能壁凡例を作成する方法

1.)[材料登録]と[両面壁]のツールが使えるようにするために、事前準備をする

[材料登録]ツールの起動のために必要なデータ

- ・[B\_材料表.rfa] … ファミリカタログからロードする
- [両面壁]ツールの起動のために必要なデータ
  - ・[B\_タグ\_壁\_壁符号\_内側.rfa] … こちらは[B\_性能壁リスト.rvt]に既にロード済み
  - ・[B\_タグ\_壁\_壁符号\_外側.rfa] … ファミリカタログからロードする
  - ・製図ビュー [B\_材料記号\_壁]
  - … [B.共通]タブ → [メンテナンス]パネル → [テンプレート更新]ツールでBooT.oneテンプレートから挿入

| プノフレードとはマフバリルを進が                                                                                                    |                            | $\times \mid$ |
|----------------------------------------------------------------------------------------------------|----------------------------|---------------|
| テンプレートとなるファイルを選択                                                                                                    |                            |               |
| C:¥Program Files¥toBIM¥BooTone 2021¥Template¥B_ARCHITECTU                                                                                                    | RE_STRUCTURErte            |               |
| 検索                                                                                                    |                            |               |
|                                                                                                    |                            |               |
| ビュー(イ) 凡例 集計表 シート ファミリ ビュータイプ ビューテンプ                                                                                                    | レート フィルタ マテリアル プロジェクト情報 単位 |               |
| 🔳   Ľ1-                                                                                                    | 1                          |               |
|                                                                                                    |                            |               |
| □ B_材料記号_天井:建築>設定用>製図ビュー                                                                                                    |                            |               |
| □         □         □         □         □         □         □         □         □         □         □         □         □         □         □         □         □         □         □         □         □         □         □         □         □         □         □         □         □         □         □         □         □         □         □         □         □         □         □         □         □         □         □         □         □         □         □         □         □         □         □         □         □         □         □         □         □         □         □         □         □         □         □         □         □         □         □         □         □         □         □         □         □         □         □         □         □         □         □         □         □         □         □         □         □         □         □         □         □         □         □         □         □         □         □         □         □         □         □         □         □         □         □         □         □         □         □ |                            | ^             |
| □         B_材料記号 天井:建築>設定用>製図ビュー           ☑         B_材料記号 壁:建築>設定用>製図ビュー           □         B_材料表 凡例定義:建築>設定用>製図ビュー                                                                                                    |                            |               |

### 2.)マテリアルを[材料登録]ツールにて編集・登録する

| 表示         第20日ルタル         -1         -         -         -         -         -         -         -         -         -         -         -         -         -         -         -         -         -         -         -         -         -         -         -         -         -         -         -         -         -         -         -         -         -         -         -         -         -         -         -         -         -         -         -         -         -         -         -         -         -         -         -         -         -         -         -         -         -         -         -         -         -         -         -         -         -         -         -         -         -         -         -         -         -         -         -         -         -         -         -         -         -         -         -         -         -         -         -         -         -         -         -         -         -         -         -         -         -         -         -         -         -         -         - <th< th=""><th></th></th<> |         |
|----------------------------------------------------------------------------------------------------|---------|
| 表示 単鉛鉄板 10.8 0.8 0.8 10.8                                                                                                    |         |
| 表示     モレタル等     -1     -     -       用中     保護ボード     0     -     -     0     1       用中     強化GB t125     12.5     2.5     2.5     2.5     2.5     2.5     2.5     2.5     2.5     2.5     2.5     2.5     2.5     2.5     2.5     2.5     2.5     2.5     2.5     2.5     2.5     2.5     2.5     2.5     2.5     2.5     2.5     2.5     2.5     2.5     2.5     2.5     2.5     2.5     2.5     2.5     2.5     2.5     2.5     2.5     2.5     2.5     2.5     2.5     2.5     2.5     2.5     2.5     2.5     2.5     2.5     2.5     2.5     2.5     2.5     2.5     2.5     2.5     2.5     2.5     2.5     2.5     2.5     2.5     2.5     2.5     2.5     2.5     2.5     2.5     2.5     2.5     2.5     2.5     2.5     2.5     2.5     2.5     2.5     2.5     2.5     2.5     2.5     2.5     2.5     2.5     2.5     2.5     2.5     2.5     2.5     2.5     2.5     2.5     2.5     2.5     2.5     2.5     2.5     2.5     2.5     2.5     2.5     2.5 <t< th=""><td></td></t<>                                                                                                    |         |
| #中 保護ホード 0                                                                                                    |         |
| 申中     強化GB t12.5     12.5     日本     日本     日本       日中     強化GB t15     15     15     15       日中     強化GB t21     21     15     15       日中     強化GB t25     25     125     チョダウーテ     強化せっこうボ                                                                                                    |         |
| 申中     強化GB t15     15     日       目中     強化GB t21     21     日       同中     強化GB t25     25     t25     チョダウーテ     強化せゃこうボ                                                                                                    |         |
| 用中     強化GB t21     21     一       用中     強化GB t25     25     t25     チョダウーテ     強化せっこうボ                                                                                                    |         |
| 用中 強化GB t25 25 t25 チョダウーテ 強化せっこうボ                                                                                                    |         |
|                                                                                                    | ード タイプV |
| 用中 - 硬質GB t9.5 9.5                                                                                                    |         |
| <b>時中</b> 準不燃防水GB t12.5 QM-9346                                                                                                    |         |
| 制作     繊維強化GB t8     8     t8     吉野石會     グラスロック                                                                                                    |         |
| 刊中 FK t8 8 NM-8578                                                                                                    |         |

[材料登録]ツールの使用方法はツールヘルプをご覧ください。

既存のマテリアルを使用して材料登録する方法は 公開資料[材料表-既存マテリアルの活用方法.pdf] をご覧ください。

#### 3.)登録したマテリアルを使用して性能壁を登録する

①[表示]タブ → [作成]パネル → [凡例▼] → [凡例]ツールにて新規の凡例ビューを作成する(スケール 1:20)

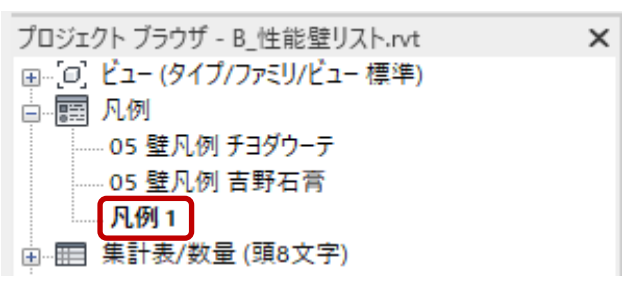

#### ②プロジェクトブラウザ → ファミリ → 注釈記号 → [B\_タグ\_壁\_凡例\_性能壁]を選択し、凡例ビューに配置する

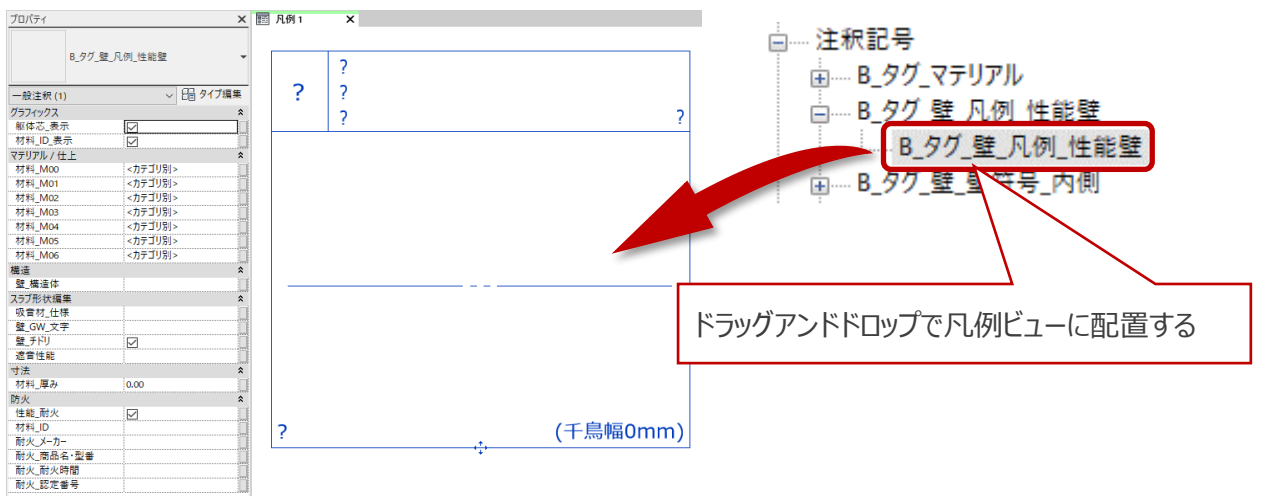

#### ③配置した性能壁タグのプロパティ → [壁\_チドリ]のチェックボックスを外す(チドリの設定がある場合はあとで行う)

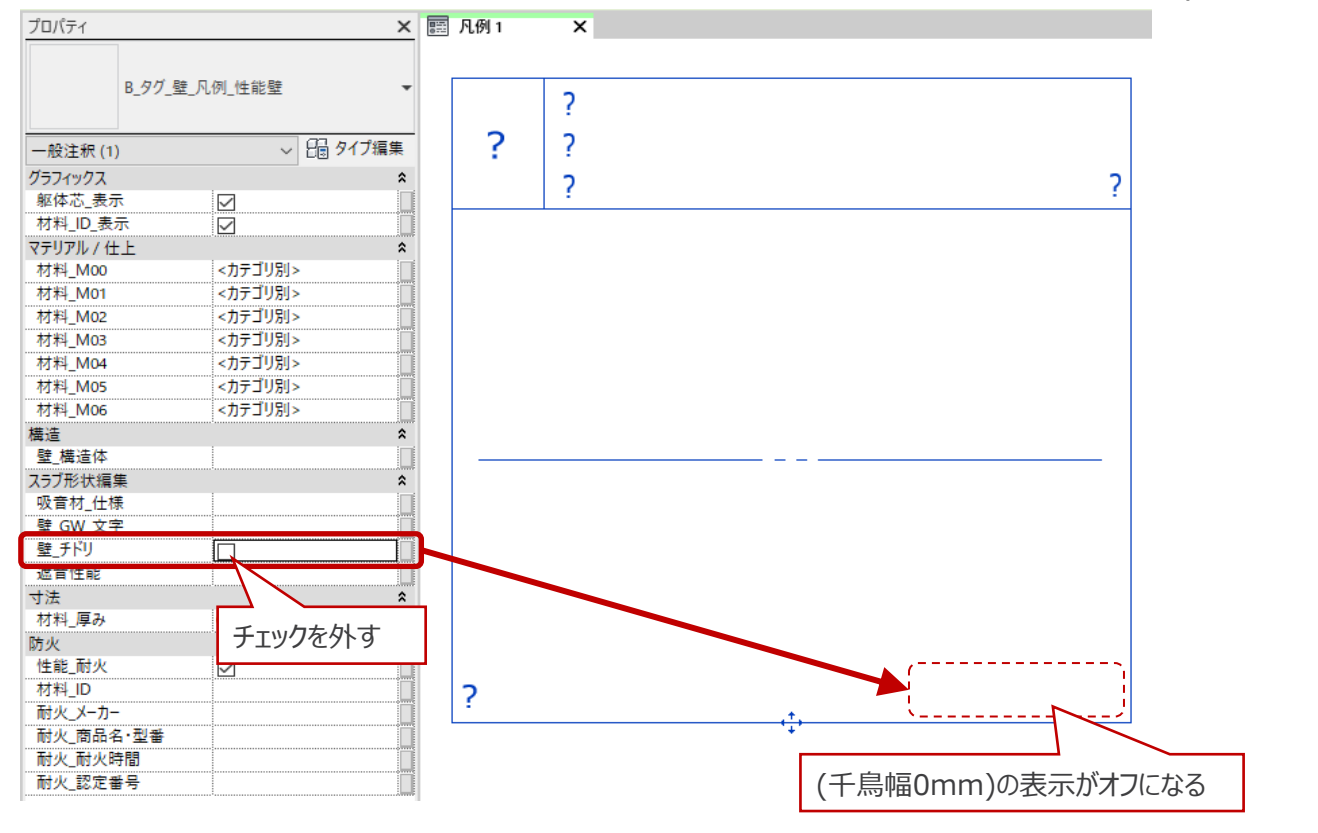

BooT.one

④性能壁タグのプロパティに必要な情報を入力・設定する。

材料\_M00~材料\_M06に割り当てるマテリアルは必ず[材料登録]ツールで登録したマテリアルを使用する。 壁記号(壁\_構造体)は頭文字がX,Y,Zと半角数字3桁までの組み合わせのみ可能。

 $\rm X001 \rightarrow O \ Y01 \rightarrow O$ 

 $\mathsf{AK04} \to \times \ \mathsf{T-19} \to \times$ 

| プロパティ                                                                            |                                                                                 | ×    | 📰 カスタム凡俄 | N X                   |                       |                  |
|----------------------------------------------------------------------------------|---------------------------------------------------------------------------------|------|----------|-----------------------|-----------------------|------------------|
| B_タグ_壁                                                                           | _凡例_性能壁                                                                         | •    | 見本       |                       |                       |                  |
| 一般注釈 (1)<br>グラフィックス                                                              | ~ 🔓 १                                                                           | イプ編集 |          |                       |                       |                  |
| <ul> <li>躯体芯_表示</li> <li>材料_ID_表示</li> <li>マテリアル / 仕上</li> <li>材料_M00</li> </ul> | -                                                                               | *    | ×001     | BooT.one:而<br>1時間耐火:F | 討火壁シリーズ<br>P99NP-9999 | W +100/16kg/m2)  |
| 初科_M01<br>材料_M02<br>材料_M03<br>材料_M04<br>材料_M05                                   | BT_不燃GBT15<br>BT_不燃GBt15<br>BT_LGS100<br>BT_不燃GBt15<br>BT_不燃GBt15<br>BT_不燃GBt15 |      |          | 巡日 IT 肥, I LD         | 0) 86                 | w (100/10kg/113) |
| 材料_M06<br>構造<br>壁_構造体                                                            | -<br>X001                                                                       | *    |          |                       |                       |                  |
| スラブ形状編集<br>吸音材_仕様<br>壁_GW_文字<br>壁_チドリ<br>速音性能                                    | GW t100/16kg/m3<br>G                                                            | *    |          |                       |                       |                  |
| <br>す法<br>材料_厚み<br>防火                                                            | 0.00                                                                            | *    |          |                       |                       |                  |
| 11112_107X<br>材料_ID<br>耐火_X-カ-<br>耐火_商品名・型番<br>耐火_耐火時間<br>耐火_認定番号                | M<br>50<br>BooT.one<br>耐火壁シリーズ<br>1<br>FP99NP-9999                              |      | ID:50    |                       | (†)                   |                  |

### S Tips 性能壁タグの編集上の注意とプロパティの関連

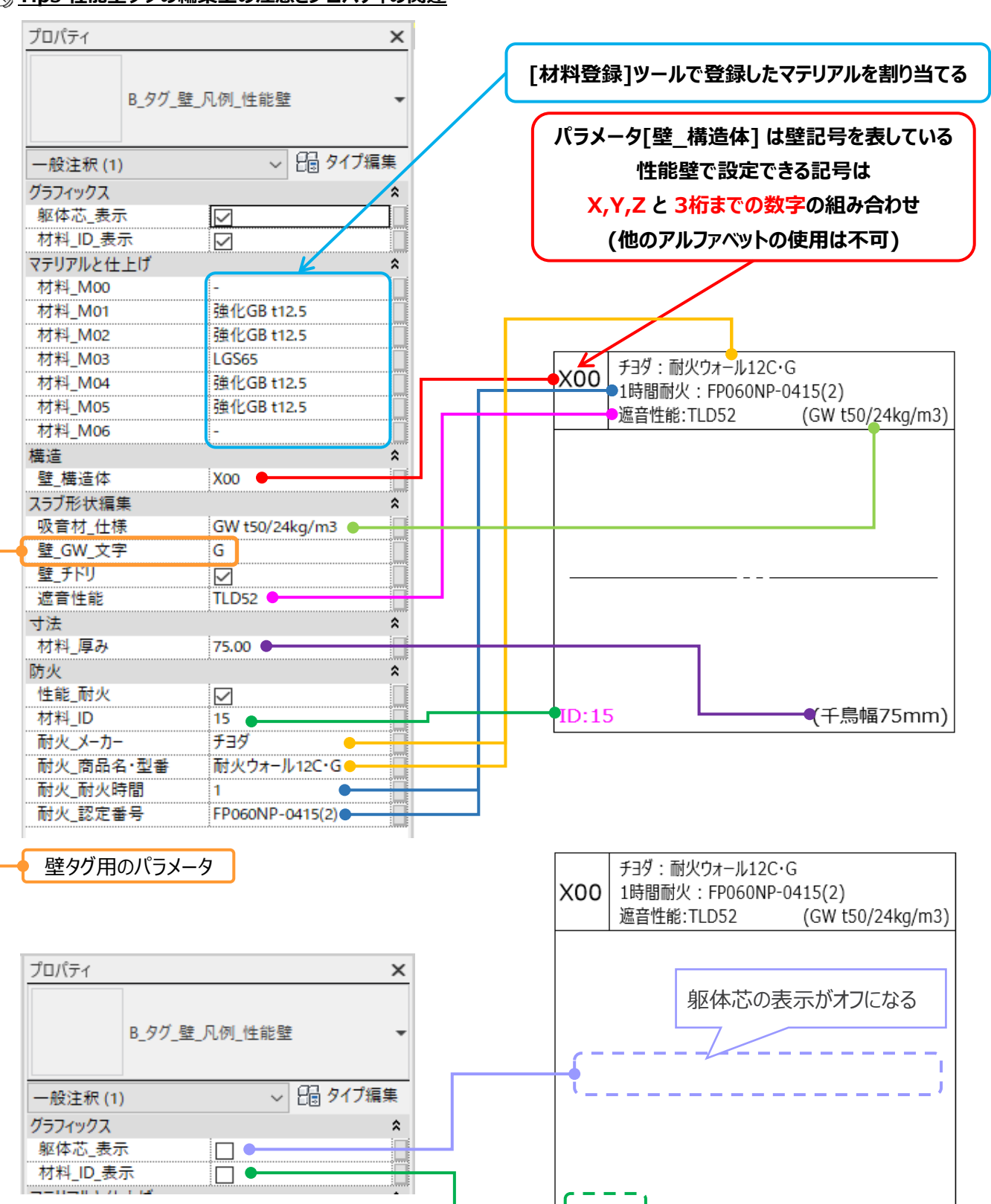

材料IDの表示がオフになる

BooT.one

(千鳥幅75mm)

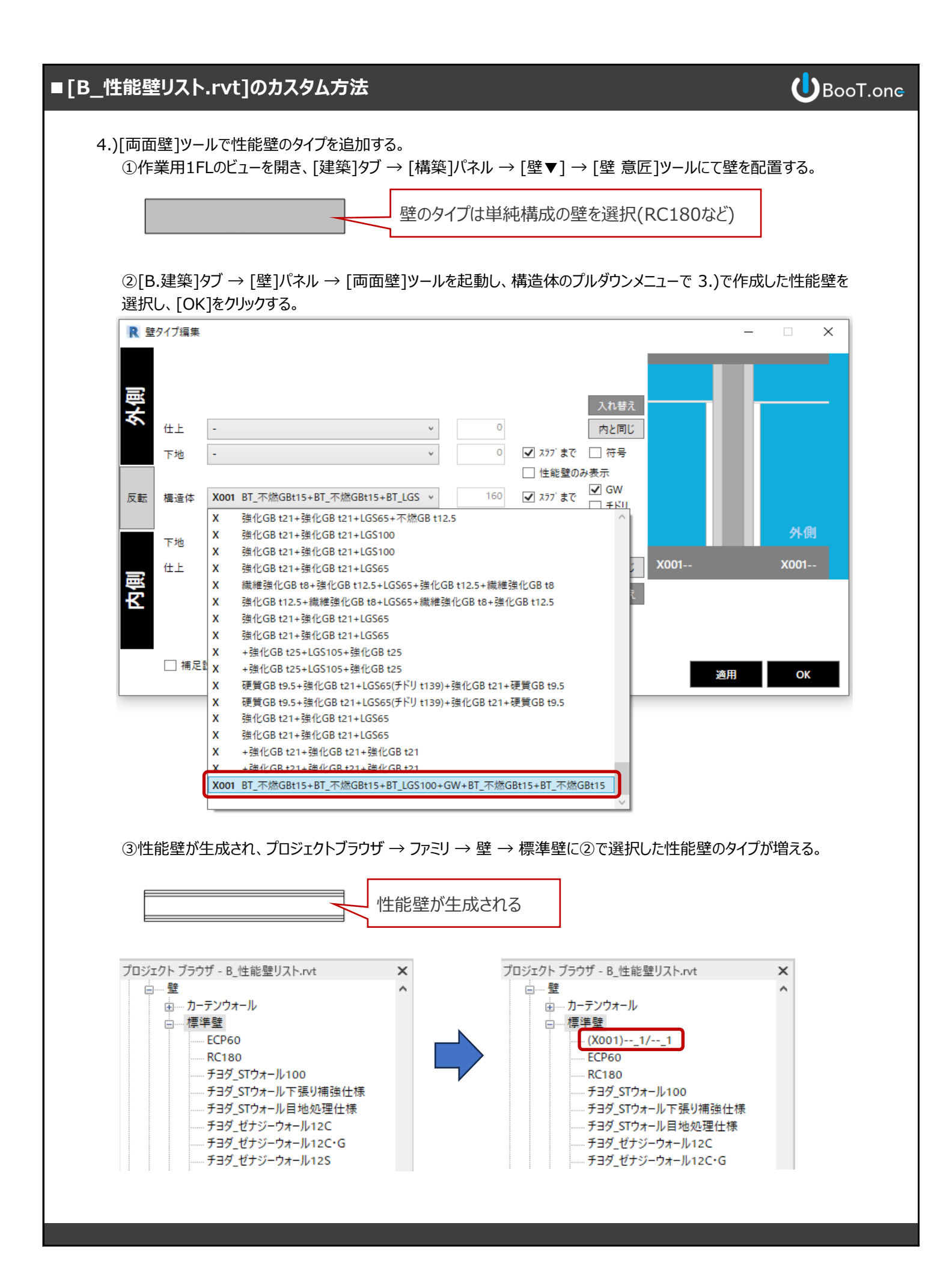

5.)凡例を作成する

下図のように壁の凡例を作成します。

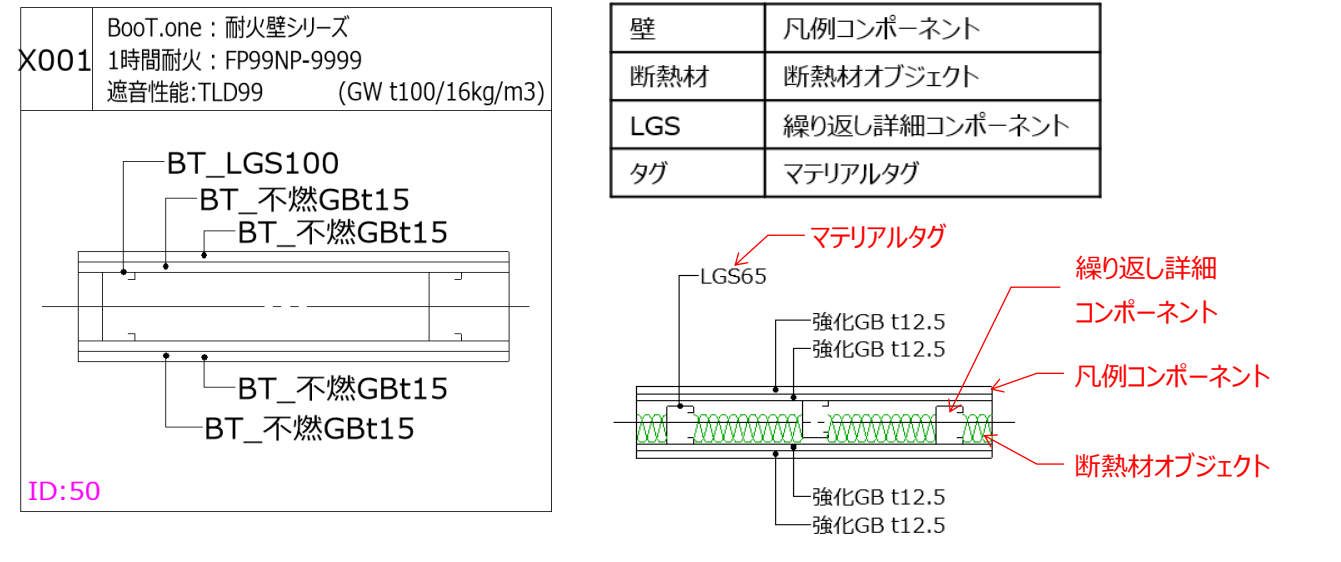

※壁の凡例の作成方法はツールヘルプをご覧ください。

6.)以上でカスタムした性能壁が完成となる

7.)完成した凡例をクリップボードにコピーする

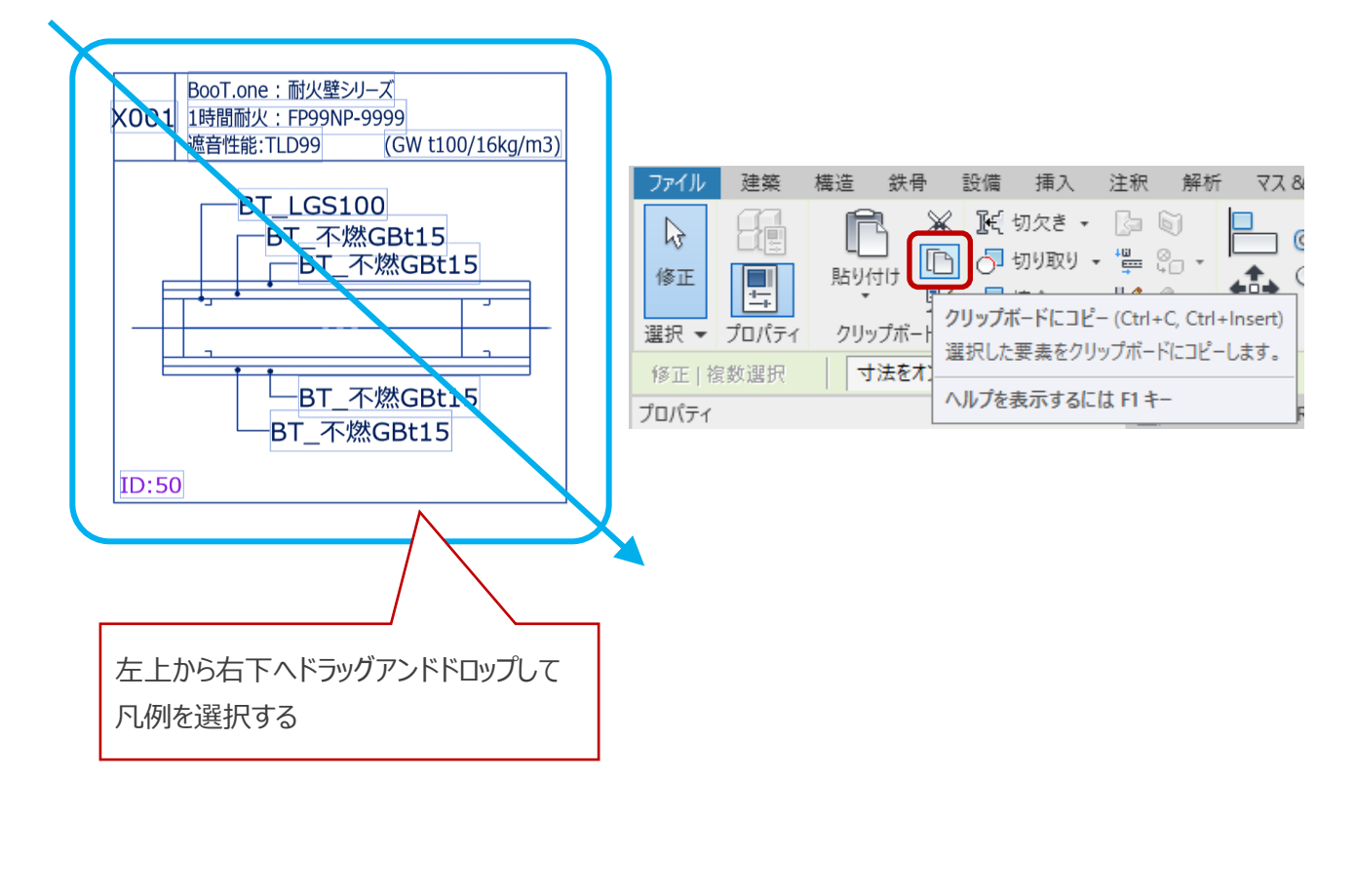

■カスタム作成した壁凡例をプロジェクトへ反映させる方法

1.)カスタム作成した性能壁を使用したいプロジェクトデータを開く

2.)[B.建築]タブ → [壁]パネル → [設定▼] → [性能壁登録]ツールを実行し、[A05\_壁凡例]ビューを開く

3.)[修正]タブ → [クリップボード]パネル → [クリップボードから貼り付け]ツールで、壁凡例を貼り付ける

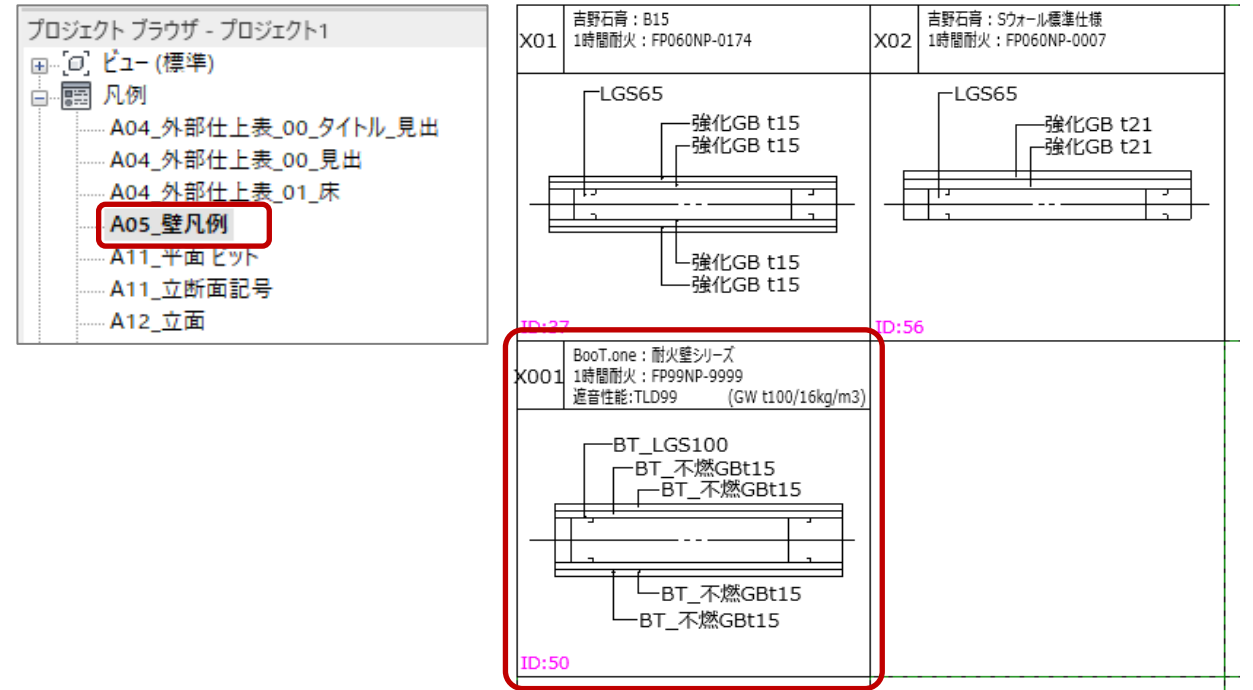

#### 4.)材料情報を更新する

貼り付け先のプロジェクトに材料登録されていないマテリアルを使用した性能壁をコピーした場合は、 [B\_性能壁リスト.rvt]から貼り付けされただけでは、貼り付け先のプロジェクトに材料登録されていません。 そのため、[材料登録]ツールを起動し、材料情報を更新する必要があります。 ※貼り付け先のプロジェクトと[B\_性能壁リスト.rvt]で使用するマテリアルが同じ場合は、材料情報の更新作業は不要です。

①[B.建築]タブ → [マテリアル]パネル → [マテリアル編集▼] → [材料登録]ツールを起動して、[OK]をクリックする。 ⇒ 材料情報が更新される

| フテーカフ             | 之称                           | 国大                | 计注    | 初宁承号    | 1-+- | 商品く   |
|-------------------|------------------------------|-------------------|-------|---------|------|-------|
| 1. 200            | ALC125 措                     | 74×C              | 17.24 | 56/EW 9 | ~ // | 100-1 |
| 非表示               | ALC:100.20                   | 0                 |       |         |      |       |
| 非表示               | LOS100                       | 100               |       |         |      |       |
| 非表示               | LOSM                         | 90                |       |         |      |       |
| 非表示               | 16550                        | 50                |       |         |      |       |
| 非表示               | 10565                        | 65                |       |         |      |       |
| 非表示               | EGP75                        | 75                |       |         |      |       |
| 非表示               | EGP60                        | 60                |       |         |      |       |
| 非表示               | ALC150                       | 150               |       |         |      |       |
| 非表示               | ALC125                       | 125               |       |         |      |       |
| 非表示               | ALC100                       | 100               |       |         |      |       |
| 非表示               | CB150                        | 150               |       |         |      |       |
| 非表示               | CB120                        | 120               |       |         |      |       |
| 非表示               | CB100                        | 100               |       |         |      |       |
| 非表示               | LGS105                       | 105               |       |         |      |       |
| 使用中               | BT LGS100                    | 100               |       |         |      |       |
| F表示<br>F表示<br>E用中 | CB100<br>LGS105<br>BT_LGS100 | 100<br>105<br>100 |       |         |      |       |

### ②材料表にマテリアルが反映される

| 📰 A04_材料 | 表_マテリアル_作 | 業用_部位 🗙  |               |
|----------|-----------|----------|---------------|
| 2002000  | ■壁下地      | -2002003 | モルタル等         |
| 2002000  | ■壁 下地     | -2002002 | 薄塗りモルタル       |
| 2002000  | ■璧 下地     | -2002001 | 亜鉛鉄板 t0.8     |
| 2002000  | ■壁 下地     | 2002004  | 保護ボード         |
| 2002000  | ■璧 下地     | 2002005  | 強化GB t12.5    |
| 2002000  | ■壁 下地     | 2002006  | 強化GB t15      |
| 2002000  | ■壁 下地     | 2002007  | 強化GB t21      |
| 2002000  | ■壁 下地     | 2002008  | 強化GB t25      |
| 2002000  | ■壁 下地     | 2002009  | 硬質GB t9.5     |
| 2002000  | ■壁 下地     | 2002010  | 準不燃防水GB t12.5 |
| 2002000  | ■壁 下地     | 2002011  | 繊維強化GB t8     |
| 2002000  | ■壁 下地     | 2002012  | FK t8         |
|          |           |          |               |
| 2003000  | ■壁 構造     | -2003019 | ECP75_横       |
| 2003000  | ■壁 構造     | -2003018 | ECP60_横       |
| 2003000  | ■壁 構造     | -2003017 | ALC150_横      |
| 2003000  | ■壁 構造     | -2003016 | ALC125_横      |
| 2003000  | ■壁 構造     | -2003015 | ALC100_横      |
| 2003000  | ■壁 構造     | -2003014 | LGS100        |
| 2003000  | ■璧 構造     | -2003013 | LGS90         |
| 2003000  | ■璧 構造     | -2003012 | LGS50         |
| 2003000  | ■璧 構造     | -2003011 | LGS65         |
| 2003000  | ■璧 構造     | -2003010 | ECP75         |
| 2003000  | ■璧 構造     | -2003009 | ECP60         |
| 2003000  | ■璧 構造     | -2003008 | ALC150        |
| 2003000  | ■璧 構造     | -2003007 | ALC125        |
| 2003000  | ■璧 構造     | -2003006 | ALC100        |
| 2003000  | ■璧 構造     | -2003005 | CB150         |
| 2003000  | ■璧 構造     | -2003004 | CB120         |
| 2003000  | ■璧 構造     | -2003003 | CB100         |
| 2003000  | ■璧 構造     | -2003001 | LGS105        |

### Ⅲ A04\_材料表\_マテリアル\_作業用\_部位、

| 2002000 | ■璧 下地 | -2002003 | 亜鉛鉄板 t0.8     |
|---------|-------|----------|---------------|
| 2002000 | ■璧 下地 | -2002002 | 薄塗りモルタル       |
| 2002000 | ■壁下地  | -2002001 | モルタル等         |
| 2002000 | ■璧 下地 | 2002004  | BT_不燃GBt15    |
| 2002000 | ■璧 下地 | 2002005  | 保護ボード         |
| 2002000 | ■璧 下地 | 2002006  | 强化GB t12.5    |
| 2002000 | ■璧 下地 | 2002007  | 强化GB t15      |
| 2002000 | ■璧 下地 | 2002008  | ີ             |
| 2002000 | ■璧 下地 | 2002009  | <u> </u>      |
| 2002000 | ■璧 下地 | 2002010  | 硬質GB t9.5     |
| 2002000 | ■璧 下地 | 2002011  | 準不燃防水GB t12.5 |
| 2002000 | ■璧 下地 | 2002012  | 繊維強化GB t8     |
| 2002000 | ■璧 下地 | 2002013  | FK t8         |
|         |       |          |               |
| 2003000 | ■壁 構造 | -2003018 | LGS105        |
| 2003000 | ■璧 構造 | -2003017 | CB100         |
| 2003000 | ■壁 構造 | -2003016 | CB120         |
| 2003000 | ■壁 構造 | -2003015 | CB150         |
| 2003000 | ■壁 構造 | -2003014 | ALC100        |
| 2003000 | ■璧 構造 | -2003013 | ALC125        |
| 2003000 | ■壁 構造 | -2003012 | ALC150        |
| 2003000 | ■璧 構造 | -2003011 | ECP60         |
| 2003000 | ■壁 構造 | -2003010 | ECP75         |
| 2003000 | ■壁 構造 | -2003009 | LGS65         |
| 2003000 | ■壁 構造 | -2003008 | LGS50         |
| 2003000 | ■壁 構造 | -2003007 | LGS90         |
| 2003000 | ■壁 構造 | -2003006 | LGS100        |
| 2003000 | ■壁 構造 | -2003005 | ALC100_横      |
| 2003000 | ■壁 構造 | -2003004 | ALC125_横      |
| 2003000 | ■壁 構造 | -2003003 | ALC150_横      |
| 2003000 | ■壁 構造 | -2003002 | ECP60_横       |
| 2003000 | ■壁 構造 | -2003001 | ECP75 横       |
| 2003000 | ■璧 構造 | 2003019  | BT LGS100     |

BooT.one

# **U**BooT.one

入力した数値

### Some Tips 千鳥配置の性能壁を作る

千鳥配置の性能壁を作成する際は、性能壁の構造体の厚みを変更して登録する。 構造体の厚みを任意の数値にするには、[壁\_チドリ]のパラメータにチェックを入れ、[材料\_厚み]のパラメータに数値を入力する。 [壁\_チドリ]にチェックが入ると、[材料\_M03]に割り当てたマテリアルの厚みではなく、[材料\_厚み]の数値が反映される。

| プロパティ<br>B_タグ_壁_J                                                                                                    | ×<br>凡例_性能璧 ▼                                                                                                    | BooT.one: 耐火壁シリーズ<br>1時間耐火: FP99NP-9999<br>遮音性能:TLD99 (GW t100/16kg/m3)<br>BT_不燃GBt15<br>「BT 不燃GBt15 |
|----------------------------------------------------------------------------------------------------|----------------------------------------------------------------------------------------------------|----------------------------------------------------------------------------------------------------|
| <ul> <li>一般注釈(1)</li> <li>グラフィックス<br/>躯体芯_表示</li> <li>材料_ID_表示</li> <li>マテリアル/仕上</li> <li>材料_M00</li> <li>材料_M01</li> <li>材料_M02</li> <li>材料_M03</li> <li>材料_M03</li> <li>材料_M05</li> <li>材料_M06</li> <li>構造</li> <li>壁_構造体</li> <li>スラブ形状複集</li> </ul> | ○ 印 タイブ編集 ★ ★ <p< th=""><th>BT_LGS100<br/>BT_LGS100<br/></th></p<> | BT_LGS100<br>BT_LGS100<br>                                                                           |
| 吸音材_仕様<br>壁_GW_文字<br>壁_チドリ<br>遮音性能                                                                                                    | GW t100/16kg/m3<br>G<br>TLD99                                                                                                    | ①チェックを入れる⇒タグに千鳥幅の注記が表示される                                                                            |
| マム<br>材料_厚み<br>防火<br>住能_耐火<br>材料_ID<br>耐火_メーカー<br>耐火_商品名・型番<br>耐火_耐火時間                                                                                                    | 210.00<br>210.00<br>50<br>BooT.one<br>耐火壁シリーズ<br>1                                                                                                    | <ul> <li>②数値を入力する</li> <li>⇒千鳥幅の注記の厚みに数値が反映される</li> <li>性能壁の[材料_M03]の厚みとして認識される ★1</li> </ul>        |

千鳥配置の仕様に設定した性能壁を「両面壁]ツールで生成した場合、全体の壁厚も変更される。

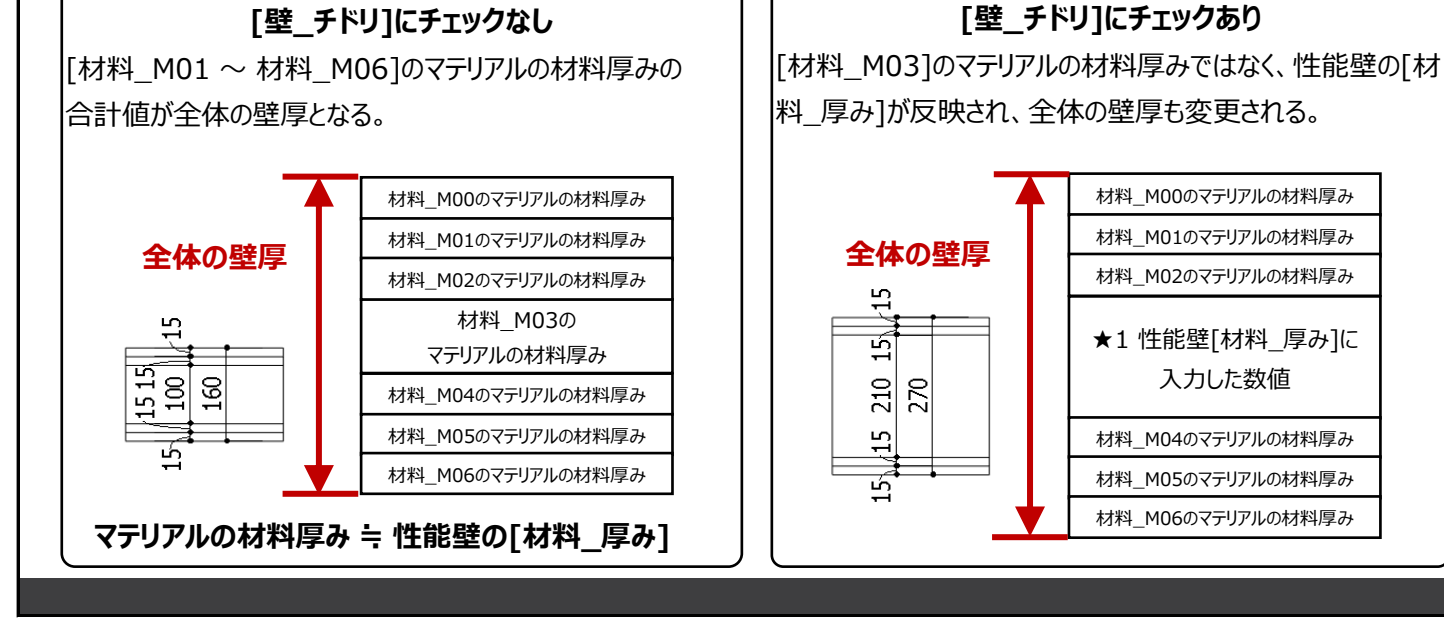